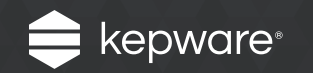

# Configuration API for KEPServerEX<sup>®</sup> Version 6

Easy Guide

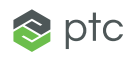

The Configuration API in <u>KEPServerEX<sup>®</sup> Version 6</u> enables users to leverage a RESTful interface and HTTP commands to make local, remote, and programmatic project changes to the KEPServerEX configuration via third-party applications (such as web clients, SCADA software that supports HTTP, and IoT platforms). Supported project changes include creating, reading, updating, and deleting objects (such as channels, devices, and tags) in the server—and more.

Follow the steps to enable the Configuration API and set up your third-party application to read object properties and create and modify objects.

**Note:** Although KEPServerEX Version 6 is packaged with layered security options, the settings in this exercise are not configured for security in order to simplify setup. For information on using the API in a more secure mode (by leveraging HTTPS, authentication, and more), refer to the <u>KEPServerEX Version 6</u> product manual.

## Follow the Steps

#### Step 1:

Enable the Configuration API and Access the API Documentation

| Confi<br>Security P   | guration<br>olicies<br>Yes<br>Yes | Ru<br>Local Historian                                             | Intime Process<br>IoT Gatew                                                                                                    | ay<br>^                                                                                                    |  |  |
|-----------------------|-----------------------------------|-------------------------------------------------------------------|----------------------------------------------------------------------------------------------------|----------------------------------------------------------------------------------------------------|--|--|
| Security P            | Ves<br>Yes                        | Local Historian                                                   | IoT Gatew                                                                                                    | ay                                                                                                    |  |  |
|                       | Yes<br>Yes                        |                                                                   |                                                                                                    | 1                                                                                                    |  |  |
|                       | Yes                               |                                                                   |                                                                                                    |                                                                                                    |  |  |
|                       |                                   |                                                                   |                                                                                                    |                                                                                                    |  |  |
|                       | 57412                             |                                                                   |                                                                                                    |                                                                                                    |  |  |
| HTTPS Port            |                                   |                                                                   |                                                                                                    |                                                                                                    |  |  |
|                       | •                                 |                                                                   |                                                                                                    |                                                                                                    |  |  |
|                       | Restore                           | Defaults                                                          |                                                                                                    |                                                                                                    |  |  |
|                       | http://1                          | http://127.0.0.1:57412/config                                     |                                                                                                    |                                                                                                    |  |  |
| View in browser (SSL) |                                   |                                                                   | https://127.0.0.1:57512/config                                                                                                    |                                                                                                    |  |  |
|                       |                                   |                                                                   |                                                                                                    |                                                                                                    |  |  |
|                       | Memory                            | (no persistence)                                                  |                                                                                                    |                                                                                                    |  |  |
|                       | 1000                              |                                                                   |                                                                                                    |                                                                                                    |  |  |
|                       | C:\Prog                           | ramData\Kepware                                                   | e\KEPServerE                                                                                                    | •                                                                                                    |  |  |
|                       |                                   | Restore     Http://1     https://     Memory     1000     C:\Prog | Restore Defaults     http://127.0.0.1:57412/c     https://127.0.0.1:57512/      Memory (no persistence)     1000     C:\ProgramData\Kepwan | Restore Defaults     http://127.0.0.1:57412/config     https://127.0.0.1:57512/config      Memory (no persistence)     1000     C:\ProgramData\Kepware\KEPServerE |  |  |

- 1. On the local machine where KEPServerEX Version 6 is installed, right-click on the Administration icon located in the system tray and select Settings.
- 2. Open the **Configuration API Service** tab and ensure that the settings are configured as follows:
  - Enable: Yes
  - Enable HTTP: Yes
  - CORS Allowed Origins: \*

**Note:** CORS stands for Cross Origin Domain Sharing. Putting an asterisk in this field allows all domains—regardless of origin—to access the API endpoints. This is helpful when developing a custom web client. For a more secure mode, enter a comma-separated list of domain specifications.

- Leave all other options at their default settings.
- **3.** Click **Apply** to save the modified settings.

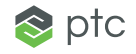

| Runtime Options                                                                     | ntime Options Event Log |            |           | JID Redired                   | t                     | User  | Manager  |    |  |
|-------------------------------------------------------------------------------------|-------------------------|------------|-----------|-------------------------------|-----------------------|-------|----------|----|--|
| Administration                                                                      |                         | Conf       | iguration | ation Runtime Process         |                       |       | ocess    | ;  |  |
| Configuration API Servic                                                            | e                       | Security P | olicies   | Local Historian IoT Gate      |                       |       | T Gatewa | ay |  |
| Enable                                                                              |                         |            | Yes       |                               |                       |       |          | ~  |  |
| Enable HTTP                                                                         |                         |            | Yes       |                               |                       |       |          |    |  |
| HTTP Port                                                                           |                         |            | 57412     | 57412                         |                       |       |          |    |  |
| HTTPS Port                                                                          |                         |            | 57512     | 57512                         |                       |       |          |    |  |
| CORS Allowed Origins                                                                |                         |            | •         | •                             |                       |       |          |    |  |
| Restore Defaults                                                                    |                         |            | Restor    | Restore Defaults              |                       |       |          |    |  |
| View in browser                                                                     |                         |            | http://   | http://127.0.0.1:57412/config |                       |       |          |    |  |
| View in browser (SSL)                                                               |                         |            | https:/   | //127.0.0.1                   | :57512/cd             | onfig |          | -  |  |
| Transaction Loggi                                                                   | ing                     |            |           |                               |                       |       |          |    |  |
| Persistence Mode                                                                    |                         |            | Memo      | Memory (no persistence)       |                       |       |          |    |  |
| Max Records                                                                         |                         |            | 1000      | 1000                          |                       |       |          |    |  |
| Log File Path C:\F                                                                  |                         |            |           | gramData\                     | Kepware \             | KEPSe | rverE    | Y  |  |
| Log File Path<br>Certificate Managem<br>Generated by SYSTEM@<br>1.0.2h-1 3 May 2016 | <b>ent</b><br>⊉DESK     | TOP-V4MC   | C:\Pro    | gramData\<br>16-09-30T1       | Kepware\<br>4:35:32.2 | KEPSe | g OpenS  | s  |  |

#### 1. Locate the "View in browser" setting and click "http://127.0.0.1:57412/config".

A web browser that displays the documentation for the Configuration API will open. The "Supported Drivers" section lists all the drivers installed in addition to associated properties that are accessible through the API. The "API Documentation" section lists all supported endpoints and HTTP commands.

#### 2. Click OK to exit KEPServerEX Settings.

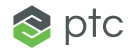

#### Step 2:

Use the HTTP GET Command to View a JSON Channel Object

Now that the interface is enabled, you can use HTTP commands to perform operations on the server project (such as creating, reading, updating, and deleting objects).

In order to use these commands with the API, you need an HTTP client with authentication capability. There are many open-source and free software options for this. The examples in this document utilize the free software <u>Postman</u>, a developer tool that makes it easy to interact with the REST API of a server. Please note that Postman is not a Kepware product or associated with Kepware in any way. It is used in this document as an example only and is not recommended for production environments.

The next steps use the GET command to read an existing channel object in the default "simdemo.opf" project.

- **1.** Install and open Postman.
- 2. In the **Builder** tab, select **GET** from the **Command** drop-down list and then enter the following URL: http://127.0.0.1:57412/config/v1/project/channels
- 3. Under Authorization, do the following:
  - In Type, select Basic Auth from the drop-down list.
  - In Username, enter Administrator.
  - Leave **Password** blank.

|                            | Builder Team I          | Library          |            | 🌝 🧿             |                    | jbacharach | • ~ •      | £      | ۲  |
|----------------------------|-------------------------|------------------|------------|-----------------|--------------------|------------|------------|--------|----|
| tp://127.0.0.1:57412 × +   |                         |                  |            |                 | No Envir           | onment     | ~          | 0      |    |
| GET V http://127.0         | ).0.1:57412/config/v1/p | project/channels | s/Channel1 |                 | Params             | Send       | <b>~</b> s | ave    | 6  |
| Authorization  Headers (1) | Body Pre-re             | equest Script    | Tests      |                 |                    |            |            | Co     | de |
| Туре                       | Basic Auth              | ~                |            |                 |                    | Clear      | Update R   | equest |    |
| Username                   | Administrator           |                  | The author | orization heade | er will be generat | ed and     |            |        |    |
| Password                   |                         |                  | Sav        | ve helper data  | to request         |            |            |        |    |
|                            | Show Password           | đ                |            |                 |                    |            |            |        |    |

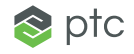

4. Click **Send** to send the GET command to the designated URL endpoint.

Once the GET command completes, the API will return a JSON object to Postman. This JSON object contains all the properties for Channel1 that are available over the API, such as the channel name (the "common. ALLTYPES\_NAME" property) and driver type (the "servermain. MULTIPLE\_TYPES\_DEVICE\_DRIVER" property). Use Postman to perform any GET, POST, or PUT commands listed in the API Documentation.

|                                                                                                    | Builder                                                                                                    | Team Library                                                                                                    | đ                                                         | 🔹 🧿 IN SYNC          | jbacharach $\vee$ | • •            |
|----------------------------------------------------------------------------------------------------|----------------------------------------------------------------------------------------------------|----------------------------------------------------------------------------------------------------|-----------------------------------------------------------|----------------------|-------------------|----------------|
| http://127.0.0.1:57412                                                                                                    | × +                                                                                                    |                                                                                                    |                                                           | No Enviro            | onment            | ✓ ④ ✿          |
| GET $\vee$                                                                                                    | http://127.0.0.1:57412/                                                                                                    | config/v1/project/channe                                                                                                    | ls/Channel1                                               | Params               | Send 💙            | Save ~         |
| Body Cookies                                                                                                    | Headers (1) Tes                                                                                                    | ß                                                                                                    |                                                           |                      | Status: 200 O     | C Time: 566 ms |
| Pretty Raw                                                                                                    | Preview JSON 1                                                                                                    | - <b>B</b>                                                                                                    |                                                           |                      |                   |                |
| 1 - (<br>2 "PROJEC<br>3 "common<br>4 "common<br>5 "server<br>6 "server<br>7 "server<br>8 "server<br>9 "server<br>10 "server<br>11 "simula<br>12 "simula | T_ID": 929646718,<br>ALLTYPES_DESCRIPTION",<br>ALLTYPES_NAME": "Char<br>main.CHANNEL_DIAGNOSTI<br>main.CHANNEL_NON_NORMA<br>main.CHANNEL_UNIQUE_ID<br>main.CHANNEL_WRITE_OPT<br>main.CHANNEL_WRITE_OPT<br>main.CHANNEL_WRITE_OPT<br>main.CHANNEL_WRITE_OPT<br>tor.CHANNEL_ITEM_PERSI<br>tor.CHANNEL_ITEM_PERSI | : "",<br>nell",<br>CS_CAPTURE": false,<br>LIZED_FLOATING_POINT<br>": 2526082600,<br>IMIZATIONS_DUTY_CYCLE<br>IMIZATIONS_METHOD": 2<br>VICE_DRIVER": "Simula<br>STENCE": false,<br>STENCE_DATA_FILE": "C | HANDLING": 0,<br>": 10,<br>,<br>tor",<br>:\\ProgramData\\ | Kepware\\KEPServerEX | \\V6\\Simulator\  | \Channell.dat" |

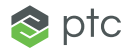

#### Step 3:

Use the HTTP POST Command to Create a Modbus Channel

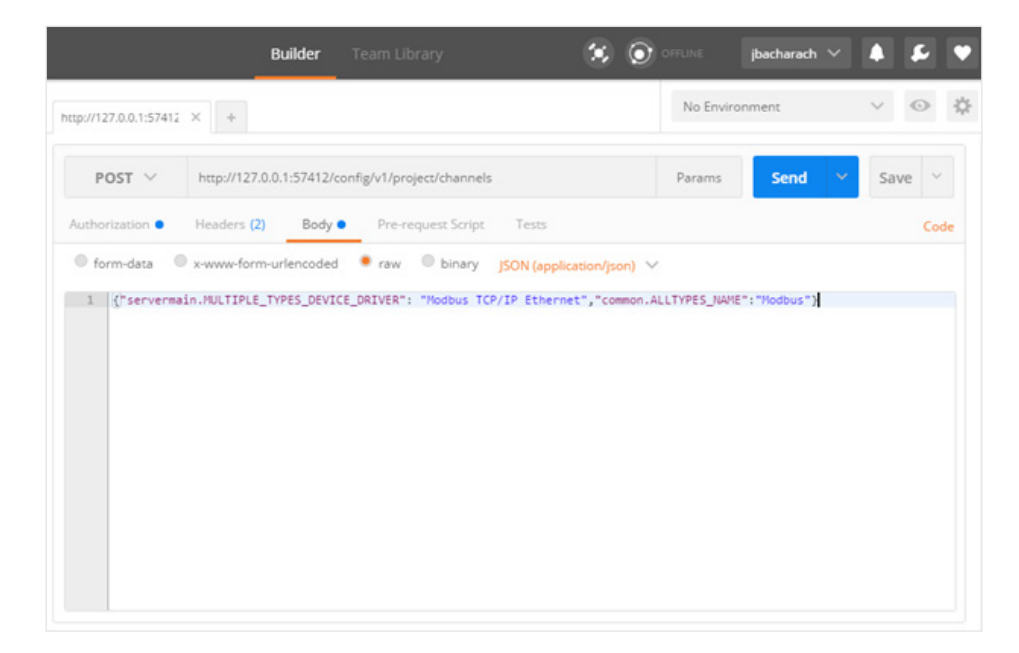

- 1. In Postman, click the **Command** drop-down list to change the command from GET to **POST**. Enter the following URL: http://127.0.0.1:57412/config/v1/project/channels
- 2. Leave the Authorization settings as is.
- 3. In the **Body** tab, select the **Raw** radio button and then choose **JSON(application/json)** from the drop-down list.
- 4. Enter the following JSON script into the field: {"servermain.MULTIPLE\_TYPES\_DEVICE\_DRIVER": "Modbus TCP/IP Ethernet","common.ALLTYPES\_NAME":"Modbus"}
- 5. Click **Send** to use the HTTP POST command to create the channel object.
- **6.** In the KEPServerEX Configuration project, there should now be a new channel called "Modbus".

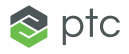

#### Step 4:

Develop a Custom Application Using the Configuration API You can now read object properties and create and modify objects from your third-party application.

The image below displays a Kepware demonstration of how a user might design a web front-end to create and update channels, devices, and tags in KEPServerEX via the Configuration API.

| 🔯 V6 Web Config Client 🗙                                                                                                    |                                                                                                    |                               | ± _ |   | ×  |
|----------------------------------------------------------------------------------------------------|----------------------------------------------------------------------------------------------------|-------------------------------|-----|---|----|
| C inter:///C:/Users/Admin/Desktop/Cor                                                                                                    | nfig%20API/index.html                                                                                                    |                               |     | ☆ | ]: |
| Example Code                                                                                                    | Connect Connected to :127.0.0.1:57412 No. of Channels :3                                                                                                    | No. of Devices :4 Debug Mode: |     |   |    |
| Configurator Subroutine Demo                                                                                                    |                                                                                                    |                               |     |   |    |
| Tree View                                                                                                    | Asset Creation and Modification                                                                                                    | Data Viewer                   |     |   |    |
| I Channel1     Data Type Examples     Simulation Examples     Delete Channel Delete Device                                                                                  | Channel Device Tag<br>Enter the Channel to create or the name of the existing<br>Channel you wish to modify.<br>Channel Name<br>Channel Type<br>ABB Totalflow<br>Create | Text input Tree View Tag List |     |   | 1  |
|                                                                                                    |                                                                                                    | Import JSUN Moatly Object     |     |   |    |
| Custom Client Diagnostics                                                                                                    |                                                                                                    |                               |     |   |    |
| Time         Event           14:31:18         Server is now connected to 127.0.0.1           14:31:18         Connecting           14:31:03         v6 Webclient is loaded. | HTTP Status<br>57412                                                                                                    |                               |     |   |    |
| © 2016 Kepware Technologies. All Rights Res                                                                                                    | erved.                                                                                                    |                               |     |   |    |

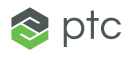

### Next Steps

- Gain detailed feature information in the <u>KEPServerEX Version 6</u> product manual.
- Read <u>Q&A: New Remote Programmatic Configuration in KEPServerEX Version 6</u> to learn how the Configuration API can help with your KEPServerEX projects.
- Email <u>sales@kepware.com</u> to schedule an in-depth demonstration and learn how to use the Configuration API in your own environment.

Kepware is a software development business of PTC Inc. located in Portland, Maine. Kepware provides a portfolio of software solutions to help businesses connect diverse automation devices and software applications and enable the Industrial Internet of Things. From plant floor to wellsite to windfarm, Kepware serves a wide range of customers in a variety of vertical markets including Manufacturing, Oil & Gas, Building Automation, Power & Utilities, and more. Established in 1995 and now distributed in more than 100 countries, Kepware's software solutions help thousands of businesses improve operations and decision making.

© 2016, PTC Inc. (PTC). All rights reserved. Information described herein is furnished for informational use only, is subject to change without notice, and should not be taken as a guarantee, commitment, or offer by PTC. PTC, the PTC logo, and all PTC product names and logos are trademarks or registered trademarks of PTC and/or its subsidiaries in the United States and other countries. All other product or company names are property of their respective owners. The timing of any product release, including any features or functionality, is subject to change at PTC's discretion.

J8206-ConfigurationAPIforKEPServerEXVersion6-EN-1216

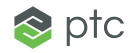